# VisTracks & Tracklt<sup>®</sup> Android Cab Guide

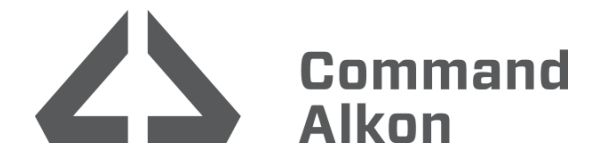

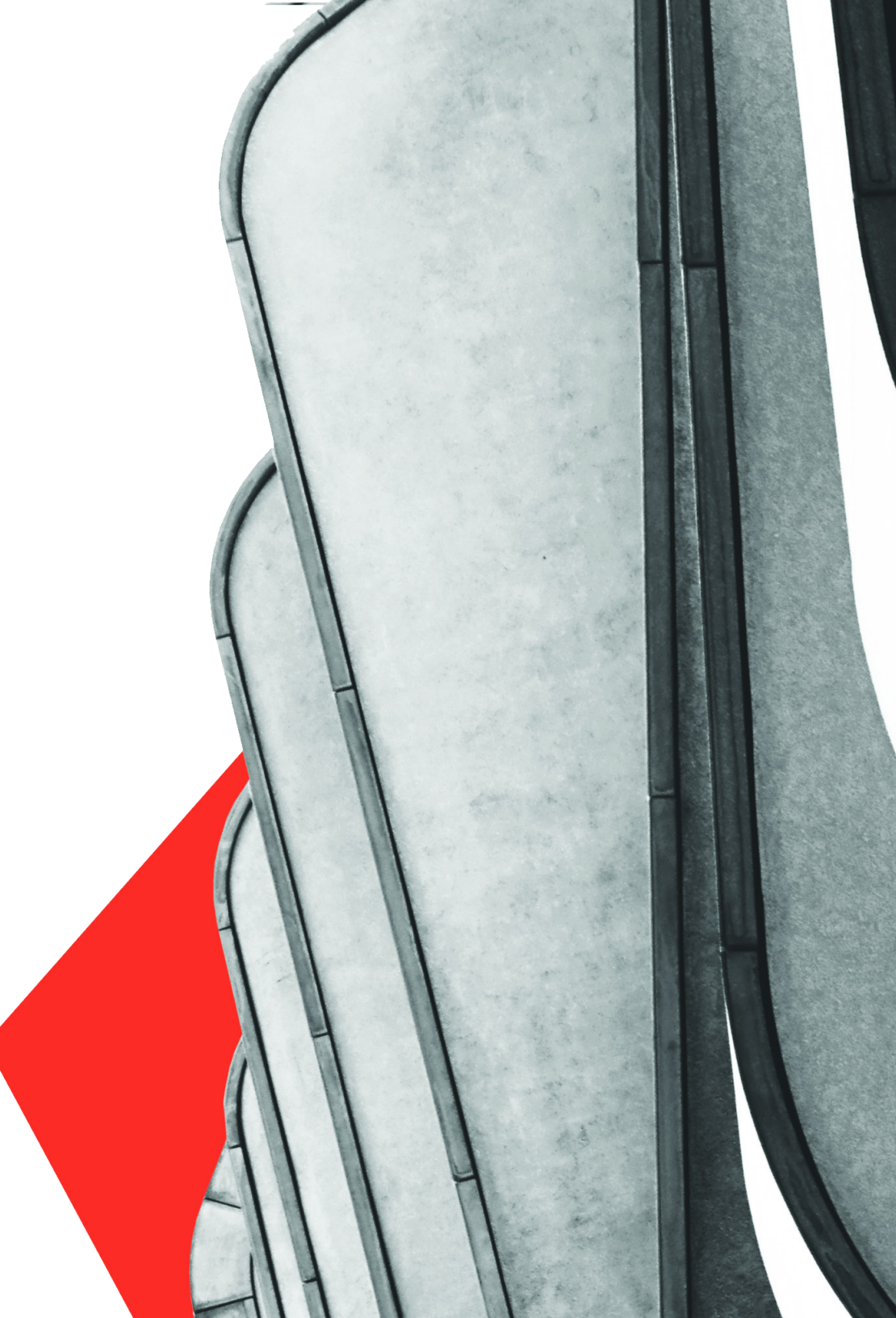

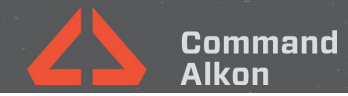

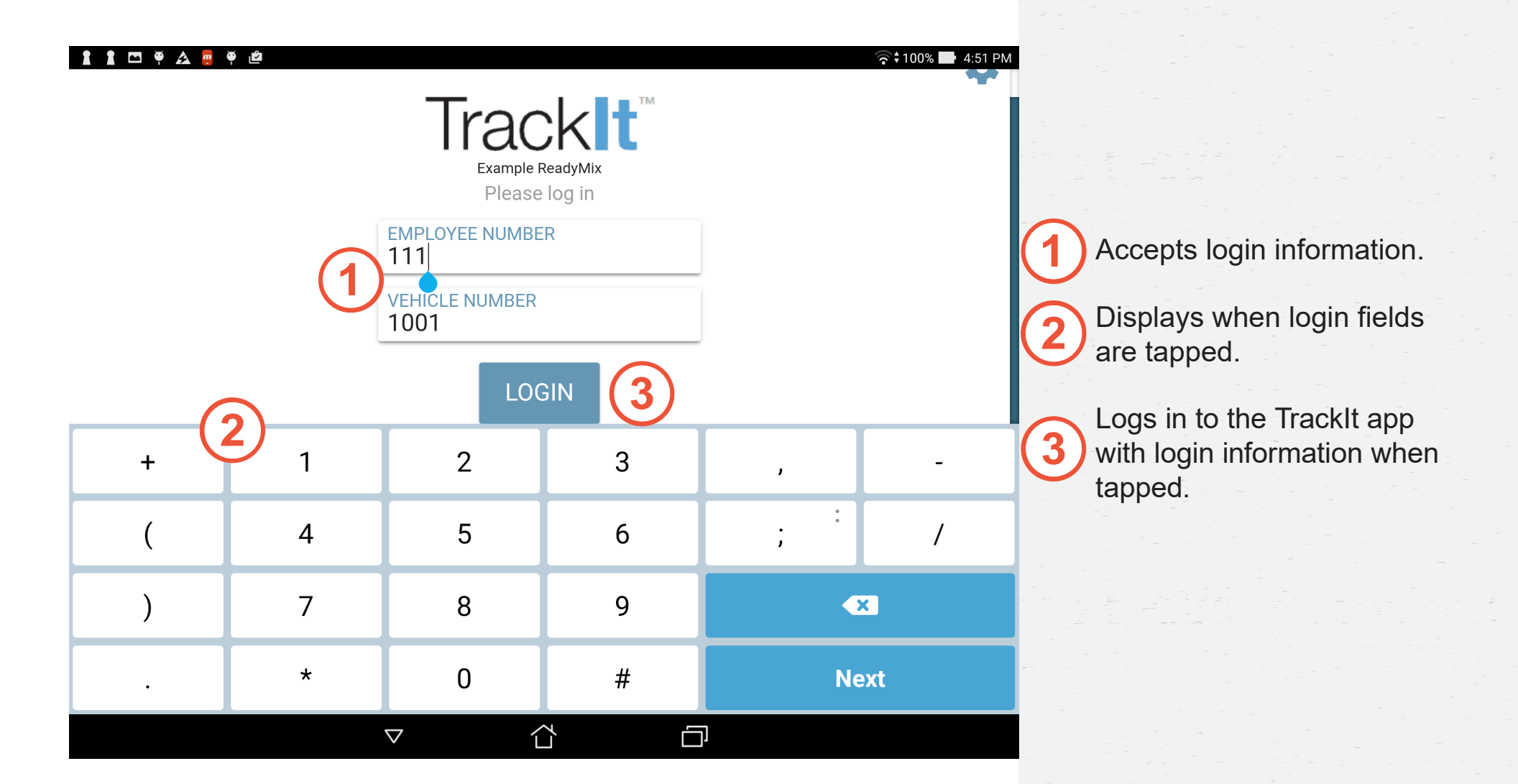

## Login to TrackIt

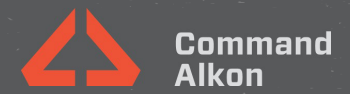

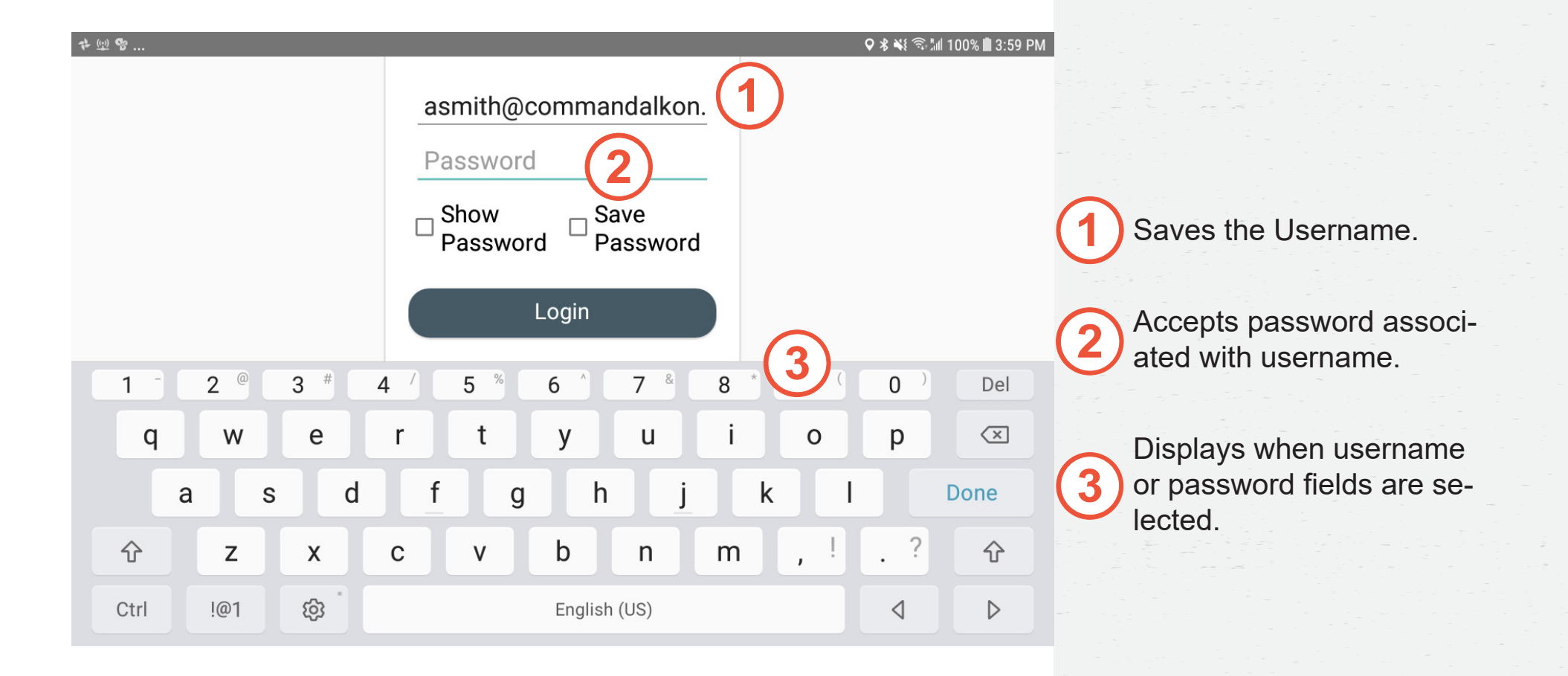

## Login to VisTracks

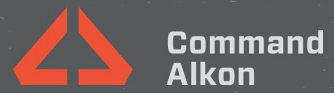

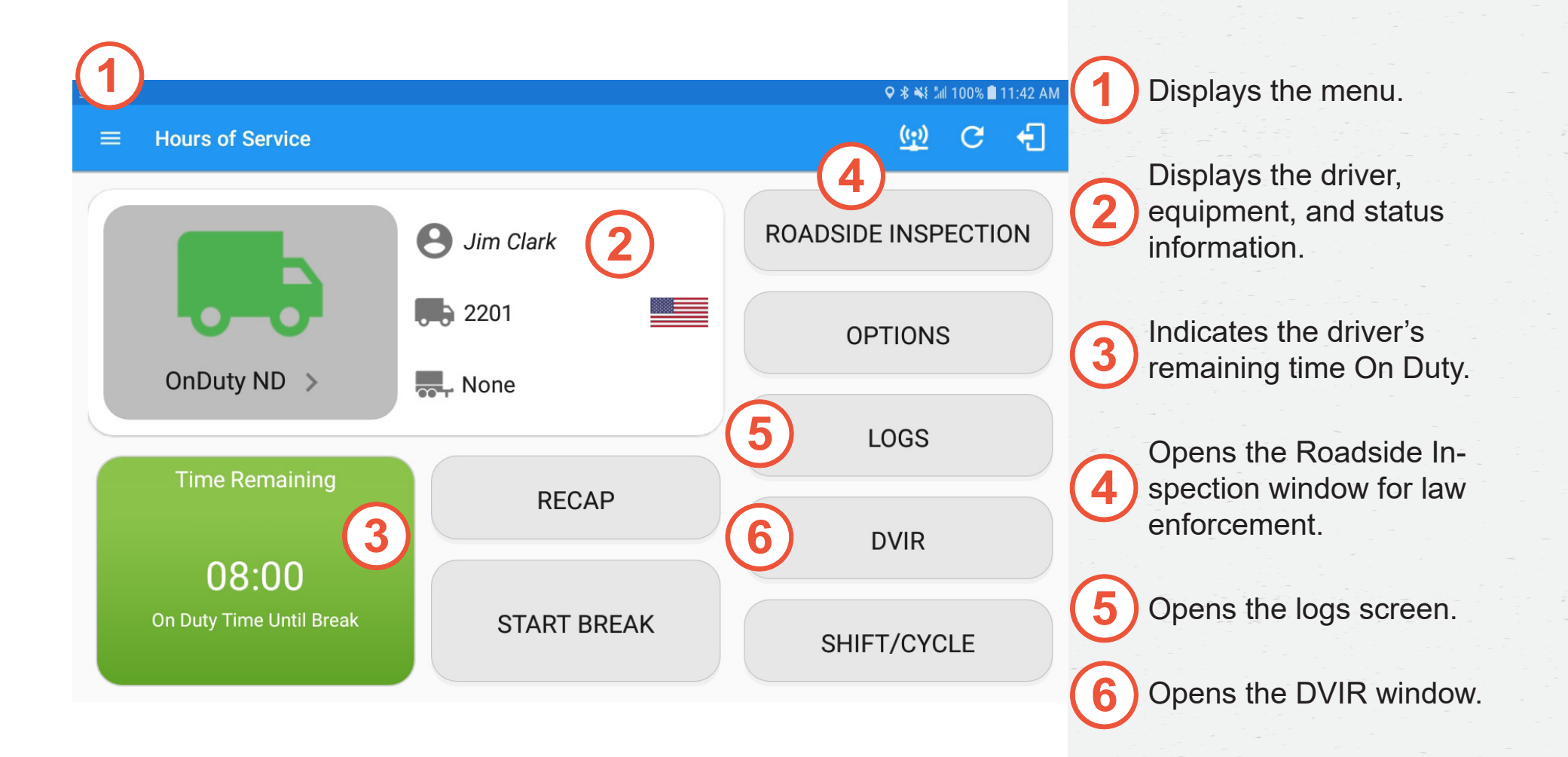

### **Time Remaining**

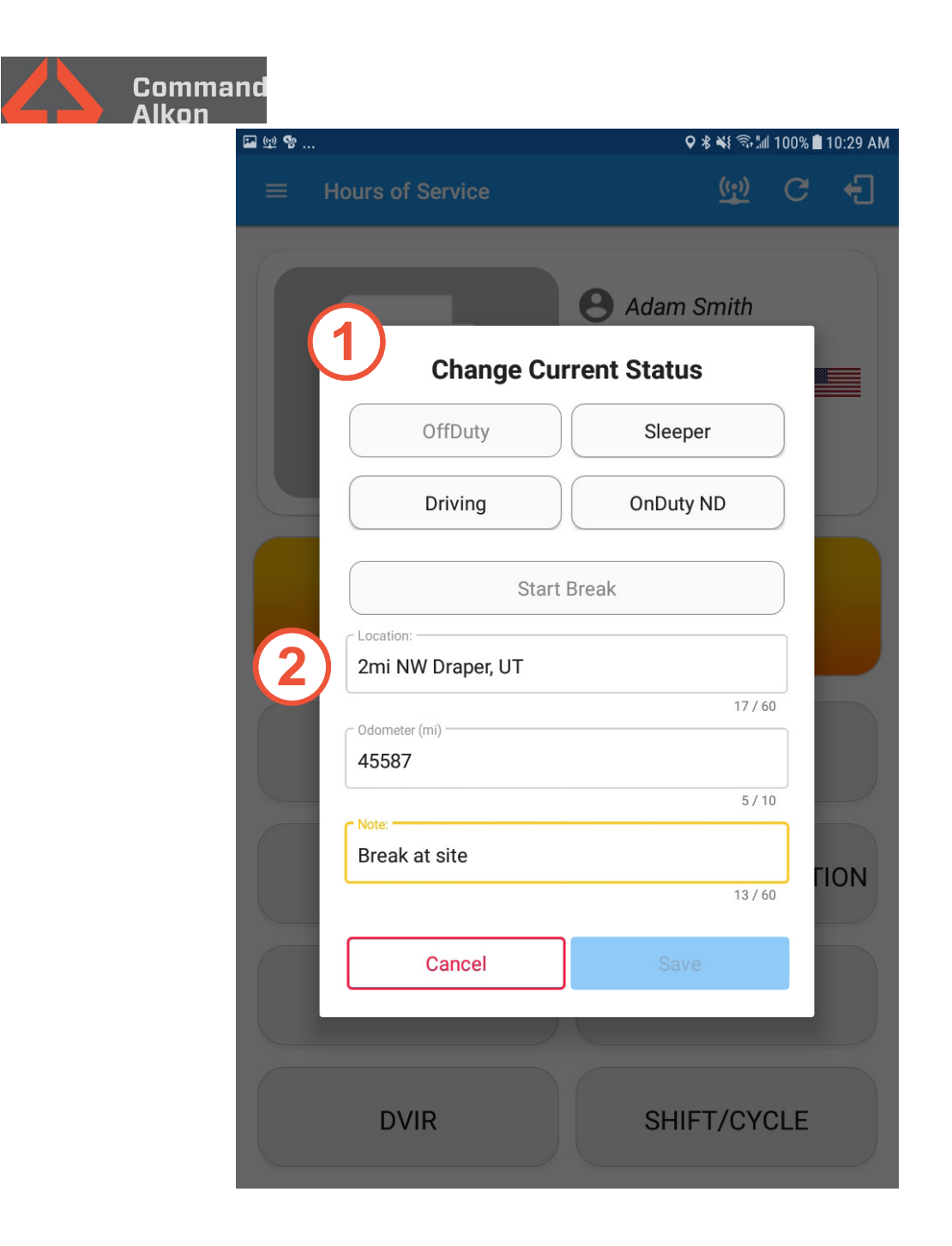

| Displays current status.                          |
|---------------------------------------------------|
| 2 Shows time in current sta-<br>tus.              |
| 3 Progresses to next status.                      |
| 4 Supplies alternate statuses in the status loop. |
|                                                   |
|                                                   |

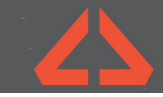

#### Command Alkon

| () 💁 🔜 |                                                                                                    |                              |                    | 24 \$ Q       | Bal 100%   | 10-10 DM                                              |
|--------|----------------------------------------------------------------------------------------------------|------------------------------|--------------------|---------------|------------|-------------------------------------------------------|
|        | Hours of Service                                                                                                    |                              |                    | ( <u>(·))</u> | C          | (12.10 PM                                             |
| C      | ✓✓ 0 5<br>Logs Selected Reset                                                                                                    | (1)                          |                    |               |            | ⊠<br>Email                                            |
|        | Friday Aug 30<br>Violation: none                                                                                                    | U                            |                    |               | S<br>Recap | Certify                                               |
|        | Thursday Aug 29<br>Violation: none                                                                                                    |                              |                    |               | S<br>Recap | Certify                                               |
|        | Wednesday Aug 28<br>Violation: none                                                                                                    |                              |                    |               | S<br>Recap | Certify                                               |
|        | Uiolation: none                                                                                                    |                              |                    |               | S<br>Recap | Certify                                               |
|        | Monday Aug 26<br>Violation: none                                                                                                    |                              |                    |               | S<br>Recap | Certify                                               |
|        | Sunday Aug 25<br>Violation: none                                                                                                    |                              |                    |               | S<br>Recap | Certify                                               |
|        | Saturday Aug 24<br>Violation: none                                                                                                    |                              |                    |               | S<br>Recap | Certify                                               |
| 🖬 🗐 😵  |                                                                                                    |                              |                    | Q % ¥         | Sal 100% 🛙 | 12:18 PM                                              |
| =      | Hours of Service                                                                                                    |                              |                    | <u>(1)</u>    | C          | ÷                                                     |
| 6      | ✓ 0 5<br>Logs Selected Reset                                                                                                    | (2)                          |                    |               |            | 🗹<br>Email                                            |
|        | Friday Aug 30<br>Violation: none                                                                                                    |                              |                    |               | S<br>Recap | Certify                                               |
|        | Start Time: 12AM                                                                                                    |                              | Tap log chart to   | view          | US70       | hr8days                                               |
|        | M 1 2 3 4 5 6<br>OFF<br>SB<br>D<br>D<br>L<br>D<br>L<br>D<br>L<br>D<br>L<br>D<br>L<br>D<br>L<br>D<br>L<br>D<br>L<br>D<br>L<br>D<br>L<br>D<br>L<br>D<br>D<br>L<br>D<br>D<br>D<br>L<br>D<br>D<br>D<br>D<br>D<br>D<br>D<br>D<br>D<br>D<br>D<br>D<br>D |                              |                    |               |            | M<br>12:18<br>00:00<br>00:00<br><u>00:01</u><br>12:19 |
|        | Driver Log                                                                                                    |                              | <b>P</b><br>Edit   | DVIR          | Ir         | Q<br>nspect                                           |
|        | Driver<br>Jim Clark                                                                                                    | Miles Driven<br>0 mi         |                    |               |            |                                                       |
|        | Vehicle Name Trailer Name 2201 None                                                                                                    | Odometer<br>000<br>Begin End | 0 mi<br>d Distance |               |            |                                                       |
|        | Carrier                                                                                                    | Carrier DOT I                | No                 | NODVIR        |            |                                                       |

Displays daily HOS logs with their violations.

Presents the details of the daily HOS logs when tapped.

Logs

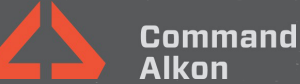

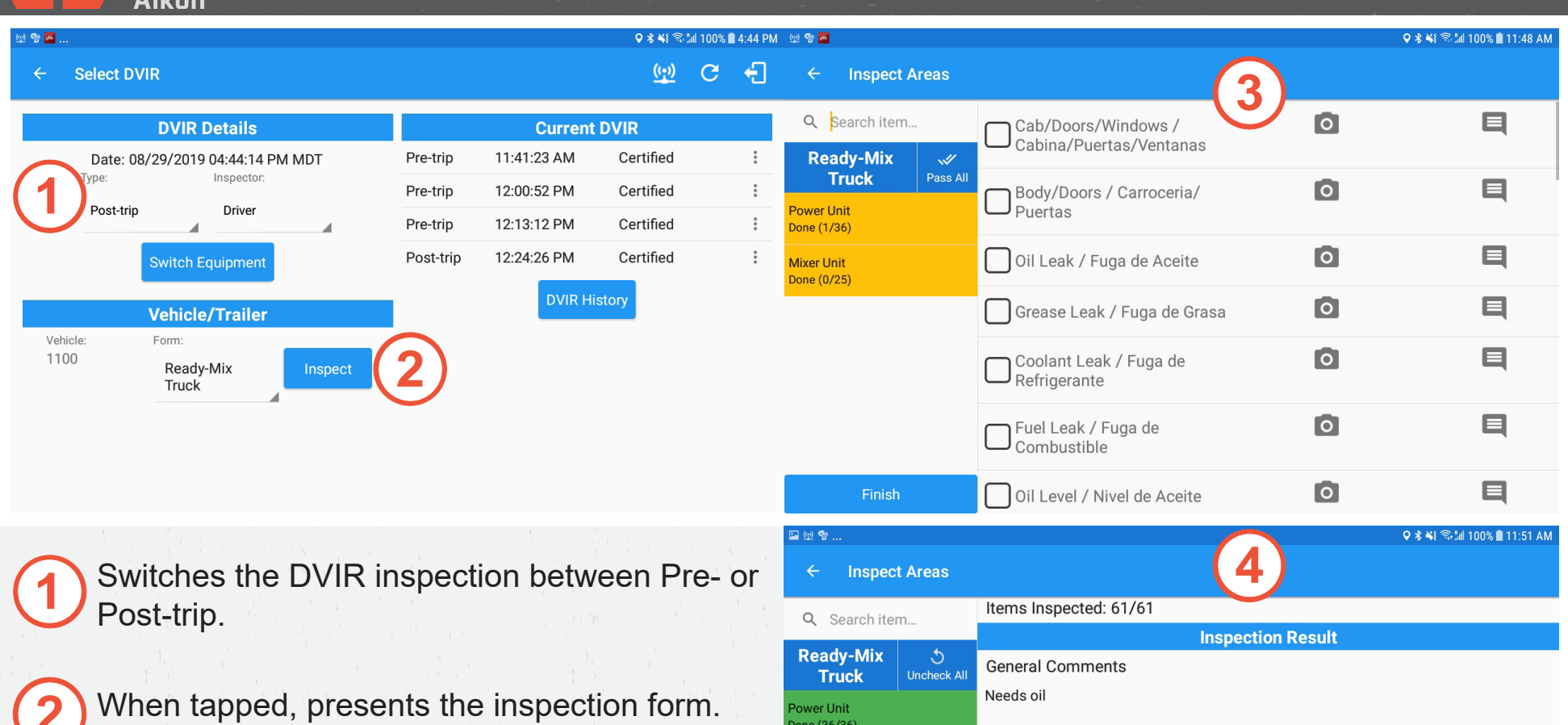

- Displays the vehicle inpection items for passing or failing.
- Presents the inspection results and prompts for a signature.

| Finish                    |             | Oil Level / Nivel de Aceite                                                                             |          | 9                     |  |  |  |  |
|---------------------------|-------------|----------------------------------------------------------------------------------------------------|----------|-----------------------|--|--|--|--|
| 1 👳 😵                     |             |                                                                                                    | <b>`</b> | 🕽 🕏 👬 100% 🛢 11:51 AM |  |  |  |  |
| ← Inspec                  | t Areas     | (4                                                                                                    | .)       |                       |  |  |  |  |
| Q Search ite              | tem         | Items Inspected: 61/61                                                                                  |          |                       |  |  |  |  |
|                           |             | Inspection Result                                                                                       |          |                       |  |  |  |  |
| Ready-Mix<br>Truck        | ပာcheck All | General Comments                                                                                        |          |                       |  |  |  |  |
| ower Unit<br>one (36/36)  |             | Needs oil                                                                                               |          |                       |  |  |  |  |
| lixer Unit<br>one (25/25) |             | <ul> <li>Defects Corrected</li> <li>Condition Satisfactory</li> <li>Condition Unsatisfactory</li> </ul> |          |                       |  |  |  |  |
|                           |             | Signature                                                                                               |          |                       |  |  |  |  |
|                           |             | Amo                                                                                                    |          |                       |  |  |  |  |
| Finish                    | 1           | Change Signature                                                                                        | Finisl   | h DVIR                |  |  |  |  |
|                           |             |                                                                                                    |          |                       |  |  |  |  |

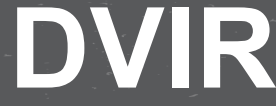

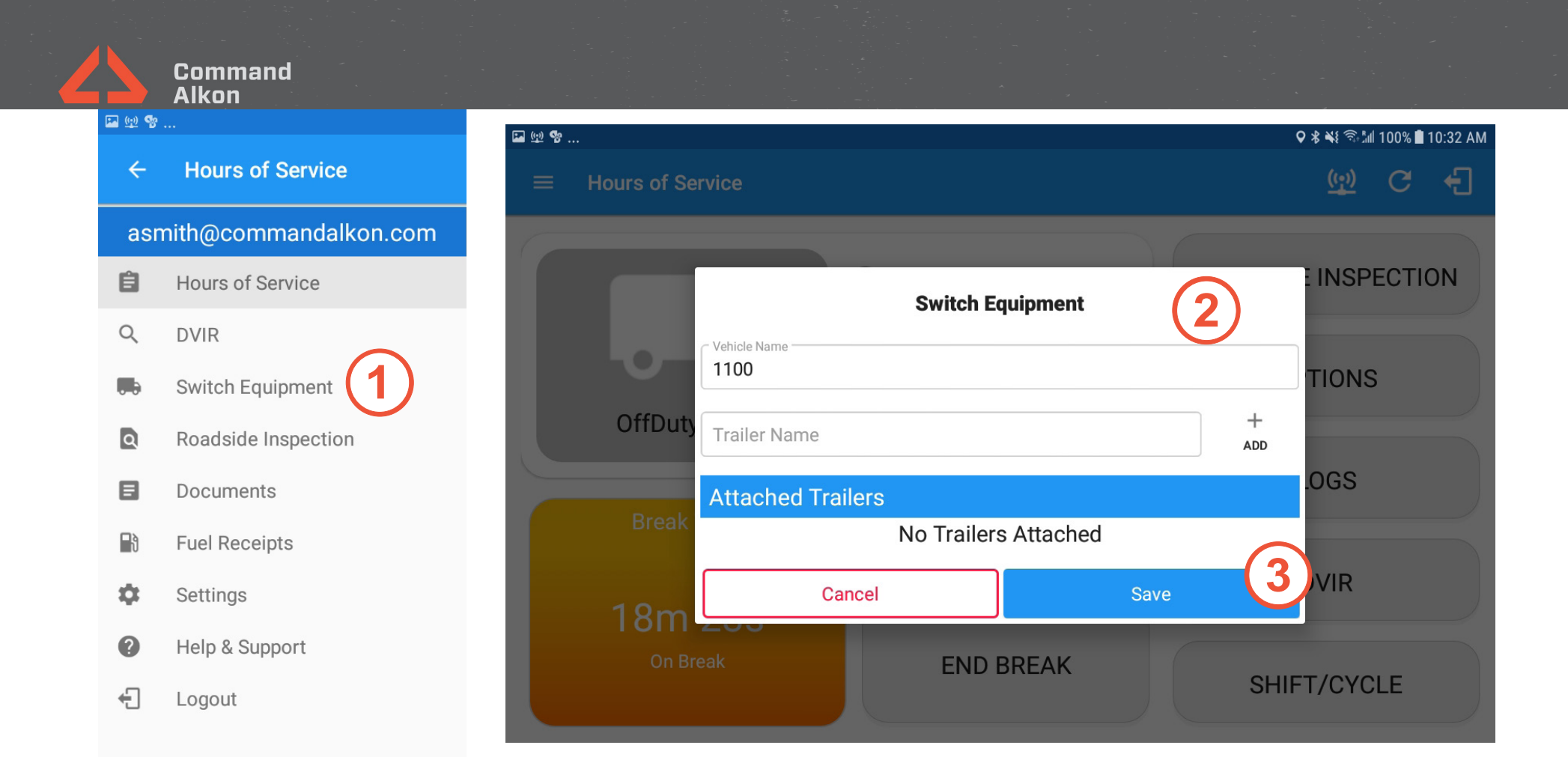

Opens the Switch Equipment dialog window.

Presents the field for entering the new vehicle name.

Saves the change to the equipment.

# Switch Equipment

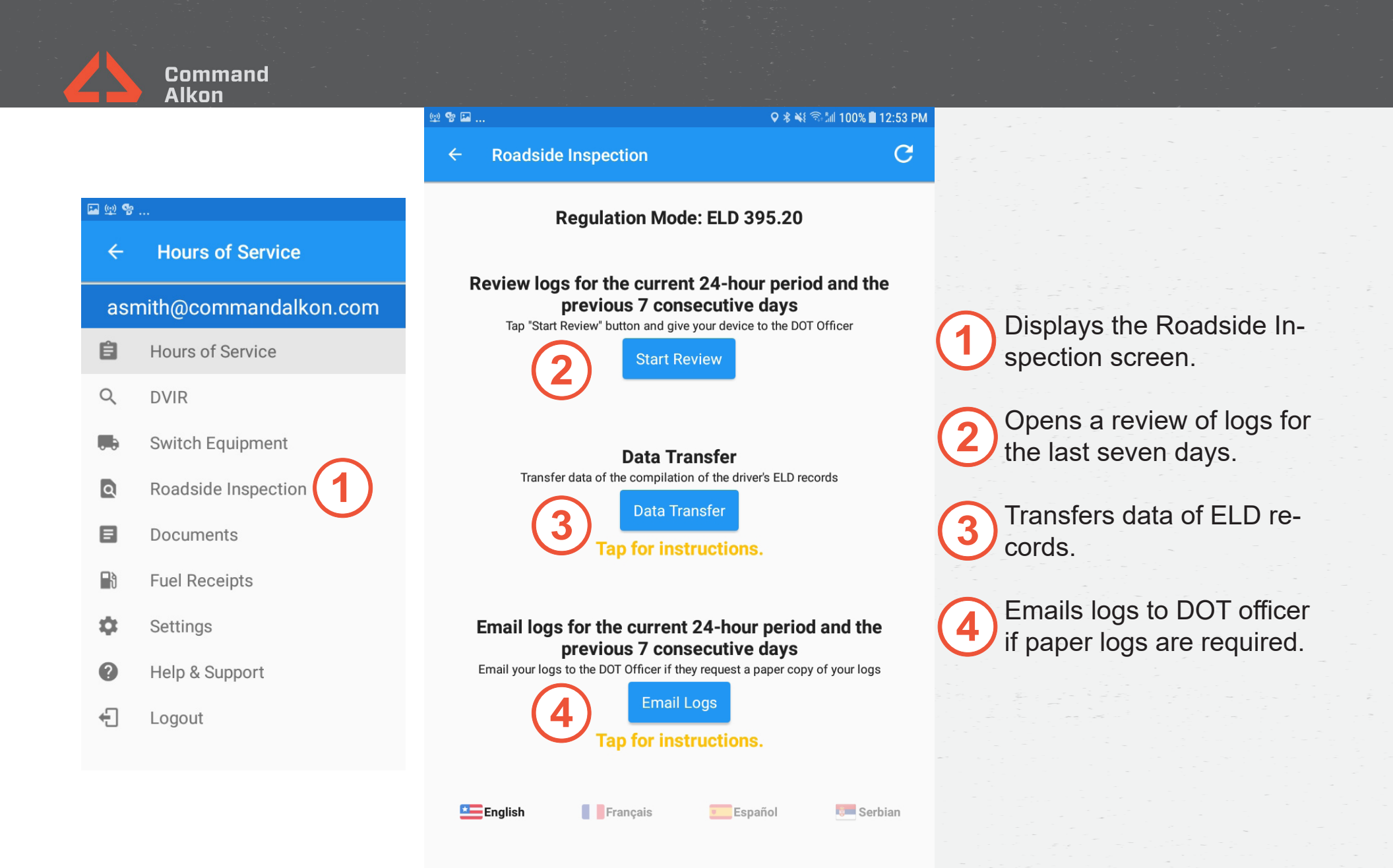

#### **Roadside Inspection**